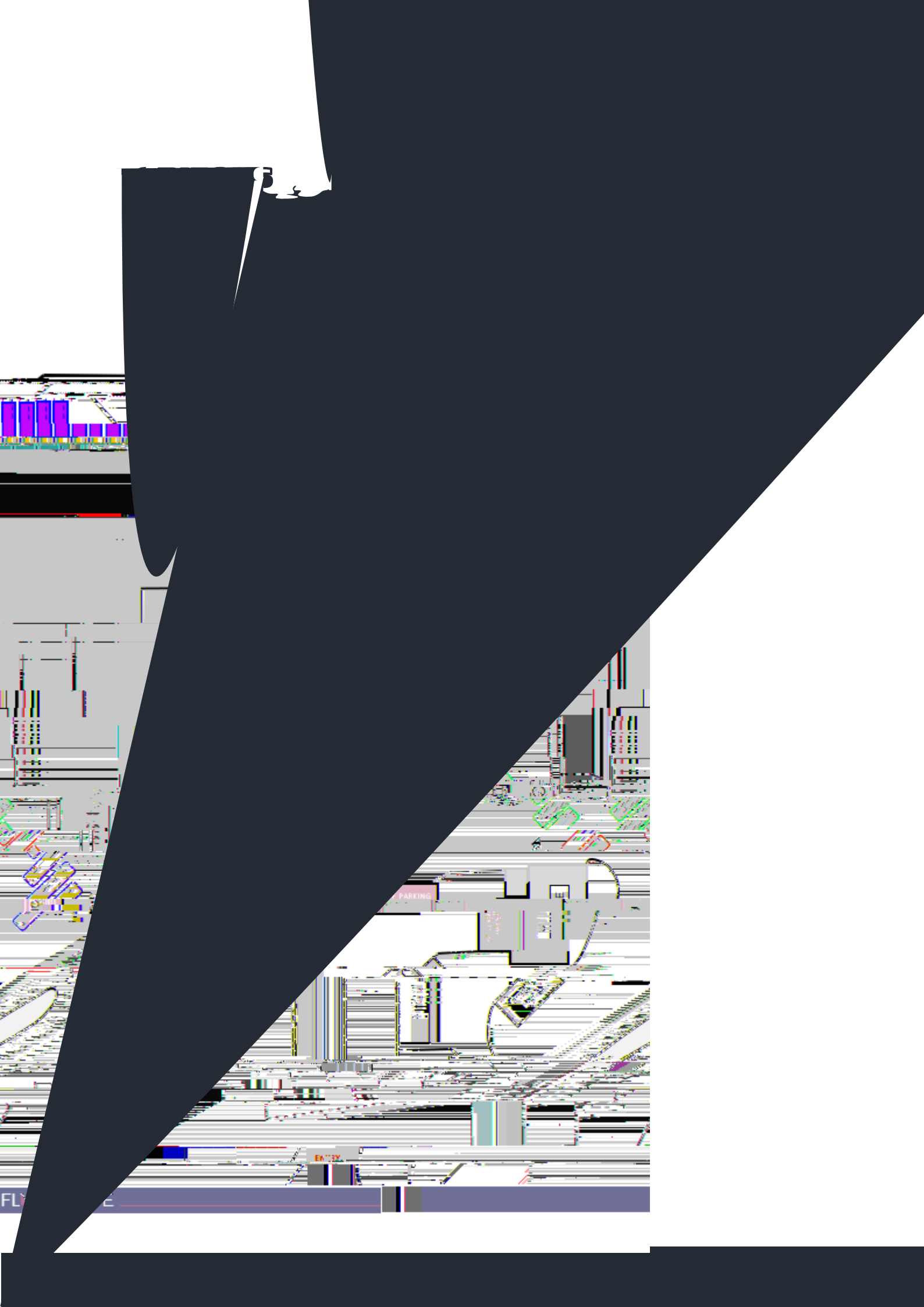

How do I access it? How do I sign up?

Kv Ç}μ[À }u‰otš Ç}μ[oo

How do I Login?

^ o š ^>}P]v š} Ç}μŒ }μvš\_]v šZ E ÀÇ vvŒ š

How do I add my child?

Kv Ç}µ[Œ o}PP ]v • o ššZ €= Z]o •  $\mu$ šš}v vš Œ Ç}µŒ Z]o [• &]Œ • š v > • š E u

How do I add my credit card details?

,}Á } / (μν • š} uÇ Z]o [• }μνšΜ /(Ç}μ[À Çǵ)ΦΕ[oℤ]•o šΖu

t]šZ]v (Á•}v•Ç}µ[oo Œ]À

When should my child be at the bus stop?

How do I know if the bus is running late?

Do I need to let anyone know that my child is catching the bus?

Who do I contact if I have a query about the bus service, route or timetable?

tZ} } / }vš š](/[uZÀ]vP]••μ etinÁg]s§ssZeměš?Z ‰‰ }OE À ŒÇšZ]vPšZŒ]•š}lv}Á }μš}μŒ ‰‰ v š]lš]vP•Ç•šuX

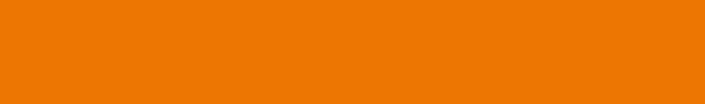